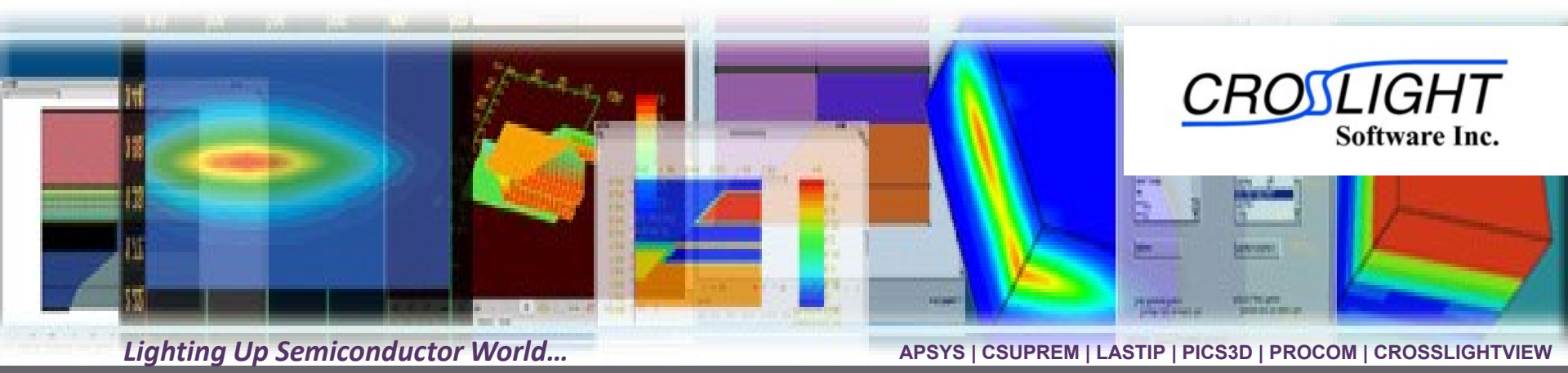

# **Mixed Circuit-Device Simulation**

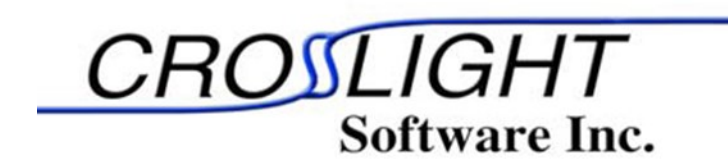

© Crosslight Software, Inc., Vancouver, BC, Canada, (604)320-1704, www.crosslight.com

#### Outline

- Why Mixed-mode?
- Introduction of Crosslight Mixed-mode
- How to Run a Mixed Circuit-Device Simulation?
- IGBT Switching Characteristics Simulation
- Highlights of Crosslight Mixed-mode

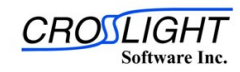

### 1. Why mixed-mode?

**Compact Model:** Based on empirical formula; Applied to IC simulation; Difficult to obtain complex devices or complex physical events in circuit simulation; Numerical Device Model: Based on physical models; Applied to discrete device simulation; Incredible complex calculations when used to replace compact model in circuit simulation;

Mixed Mode:

Include one or more numerical devices in a circuit simulation; Include several compact devices in a device simulation;

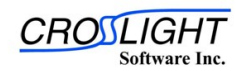

## 2. Introduction of Crosslight Mixed-mode

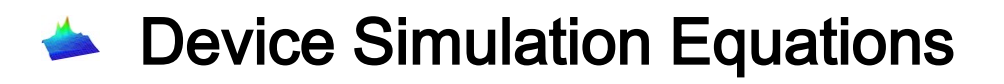

Circuit Simulation Equations

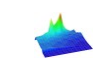

Device-Circuit Interface Equations

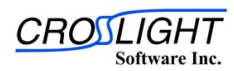

#### 2.1. Device Simulation Equations

The non-linear system of equations for the device simulation is based on Shockley equations.

A numerical device mesh Mesh size=M

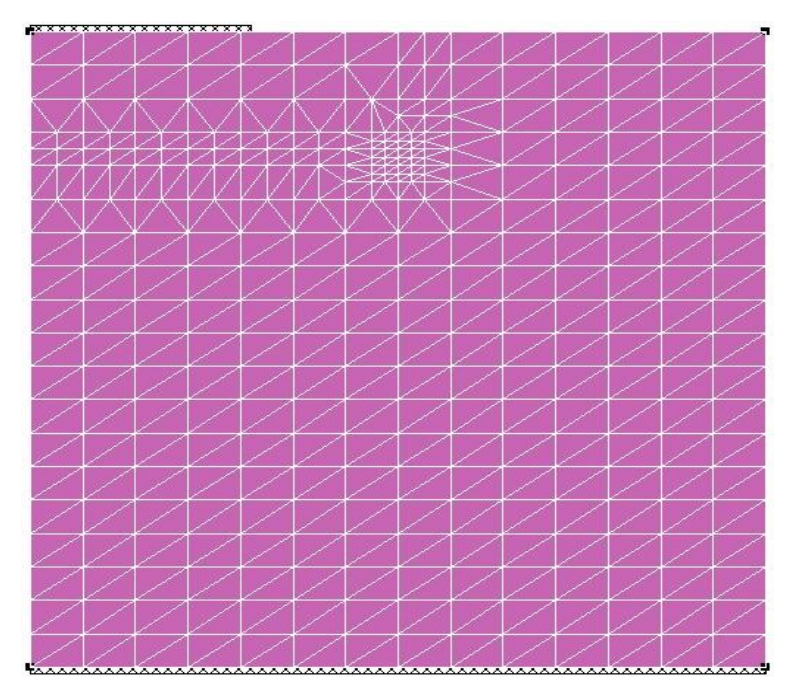

At each node,

 $F(\phi, \mathbf{N}, \mathbf{P}) = 0$ 

Where  $\Phi$  is node voltage, N is electron density and P is hole density at each node. Jacobian matrix for Shockley equations:

$$J(\mathbf{V}) = \begin{bmatrix} \frac{\partial F_1}{\partial \phi_1} & \frac{\partial F_1}{\partial \phi_2} & \cdots & \frac{\partial F_1}{\partial \phi_N} \\ \frac{\partial F_1}{\partial N_1} & \frac{\partial F_1}{\partial N_2} & \cdots & \frac{\partial F_1}{\partial N_3} \\ \frac{\partial F_1}{\partial P_1} & \frac{\partial F_1}{\partial P_2} & \cdots & \frac{\partial F_1}{\partial P_N} \\ \cdots & \cdots & \cdots & \cdots \end{bmatrix}$$
(3M x 3M)

For Newton iteration:

 $(V, N, P)^{i+1} = (V, N, P)^{i} - J^{-1}((V, N, P)^{i}) F((V, N, P)^{i})$ 

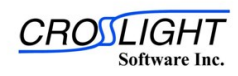

#### 2.2. Circuit Simulation Equations

The non-linear system of equations for the circuit simulation is based on Kirchoff's current law: the sum of the currents into each node is zero.

A circuit network Node size=N

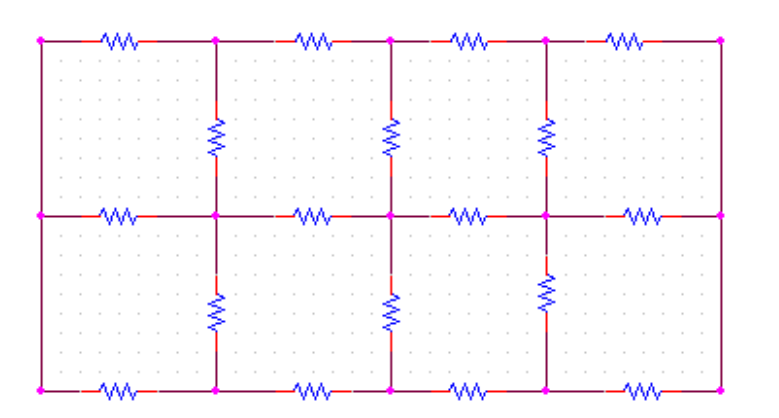

At each node,

$$F(\mathbf{V}) = 0$$

Where V is the node voltage and F represent the sum of the currents into each node. Jacobian Matrix for node current equations,

$$J(\mathbf{V}) = \begin{bmatrix} \frac{\partial F_1}{\partial V_1} & \frac{\partial F_1}{\partial V_2} & \frac{\partial F_1}{\partial V_3} \\ \dots & \dots & \dots \\ \frac{\partial F_N}{\partial V_1} & \frac{\partial F_N}{\partial V_2} & \frac{\partial F_N}{\partial V_3} \end{bmatrix}$$
(N x N)

For Newton iteration:

$$V^{i+1} = V^i - J^{-1}(V^i) F(V^i)$$

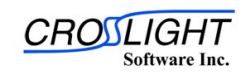

APSYS | CSUPREM | LASTIP | PICS3D | PROCOM | CROSSLIGHTVIEW

#### 2.3. Device-Circuit Interface Equations

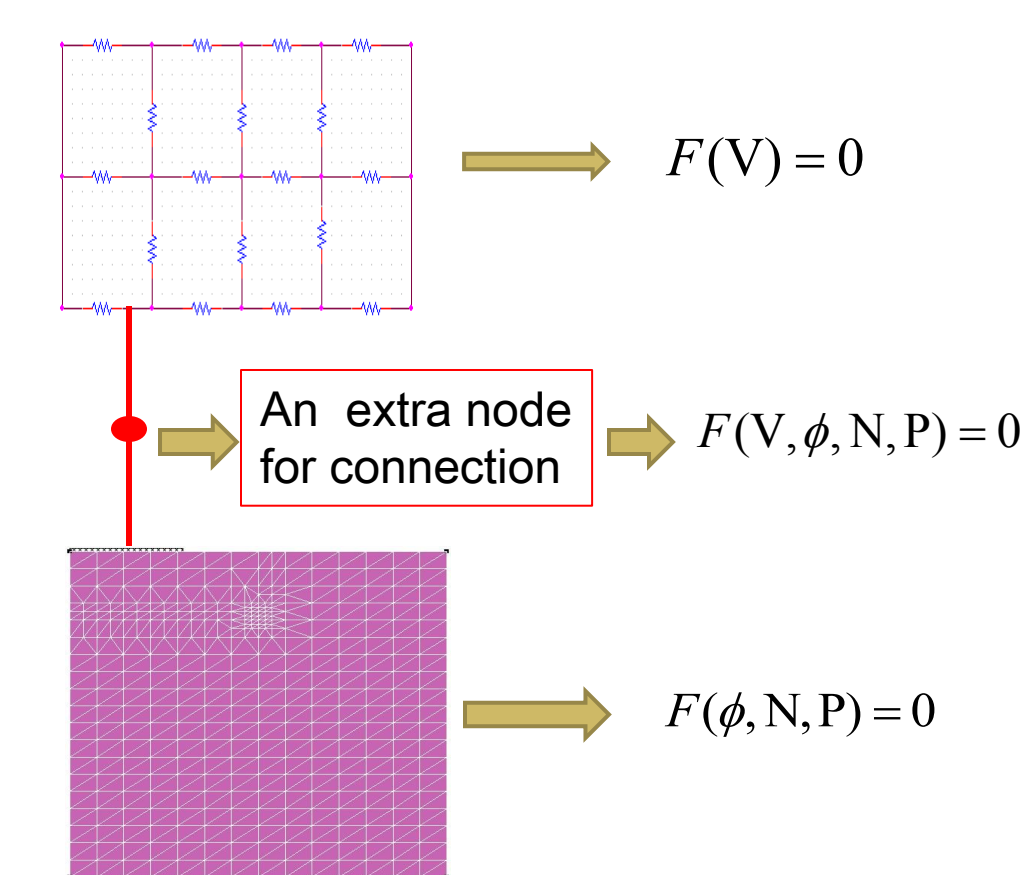

The function for the extra node is based on conversation law: the sum of the currents from circuit into the node and from mesh device into the node is zero.

Circuit node size=N Device node size=M Connection node size=L Jacobian matrix order for mixed-mode=(N+3M+L)

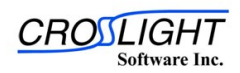

© 2010 Crosslight Software, Inc., Burnaby, BC, Canada www.crosslight.com

#### 3. How to Run a Mixed Circuit-Device Simulation?

- 1. Build the process structure by CSUPREM
- 2. Set parameters for device simulation in \*.sol Define circuit following Standard SPICE-like syntax in \*.cir
- 3. Include the external circuit(\*.cir) into the device simulation file (\*.sol) and link device electrodes to circuit nodes
- 4. Run \*.sol by APSYS simulator
- 5. Plot simulation results by GSVIEW or CrosslightView

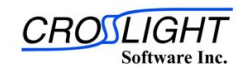

#### 4. IGBT switching characteristics simulation

- Build a IGBT structure by CSUPREM
- Define IGBT dynamic test circuit
- Link device electrodes to the circuit nodes
- Plot simulation results
- - Analysis of IGBT switching characteristics

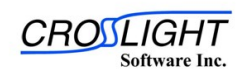

#### 4.1. Build a IGBT structure by CSUPREM

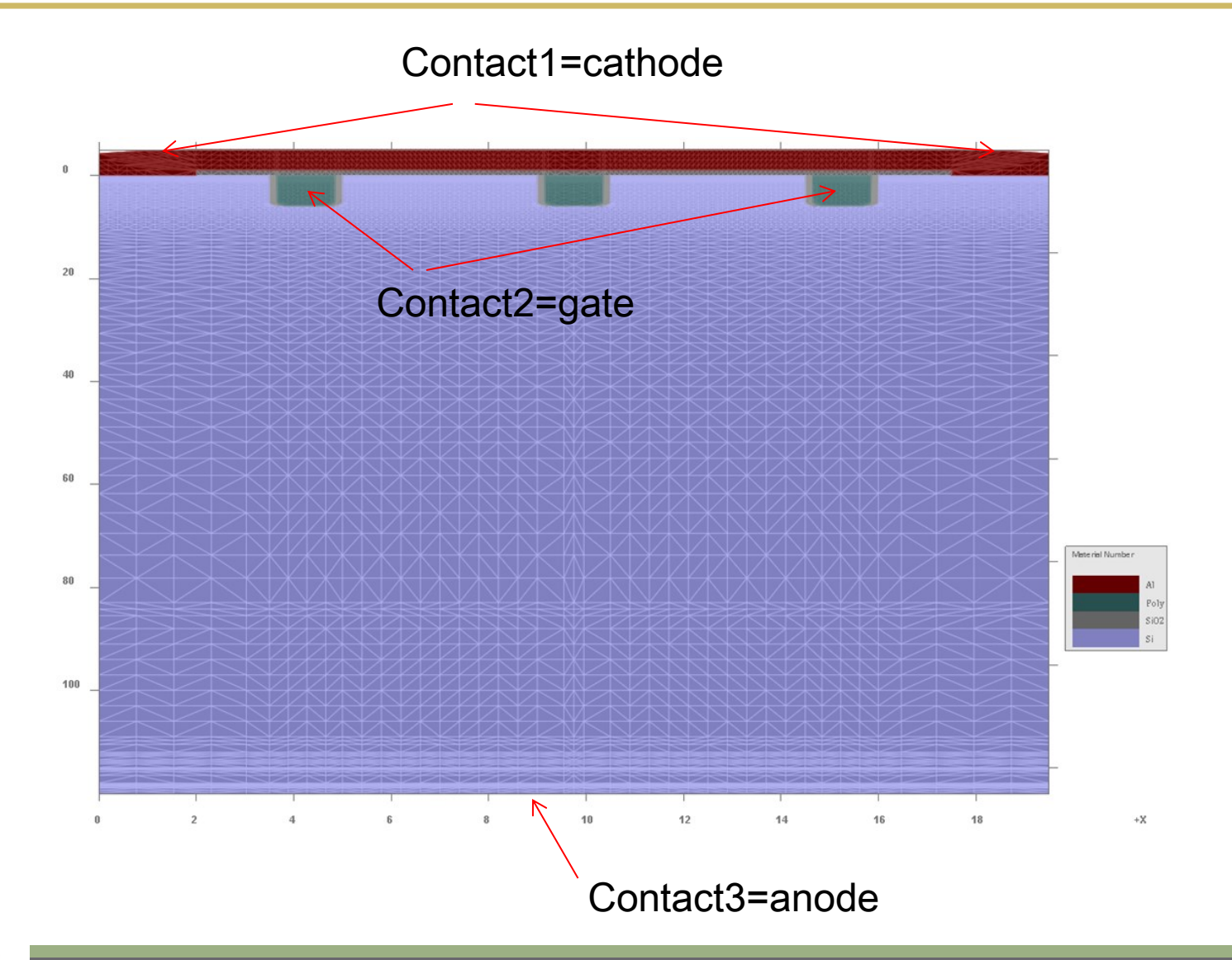

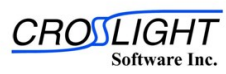

© 2010 Crosslight Software, Inc., Burnaby, BC, Canada www.crosslight.com

#### Parameters of the Simulation Structure

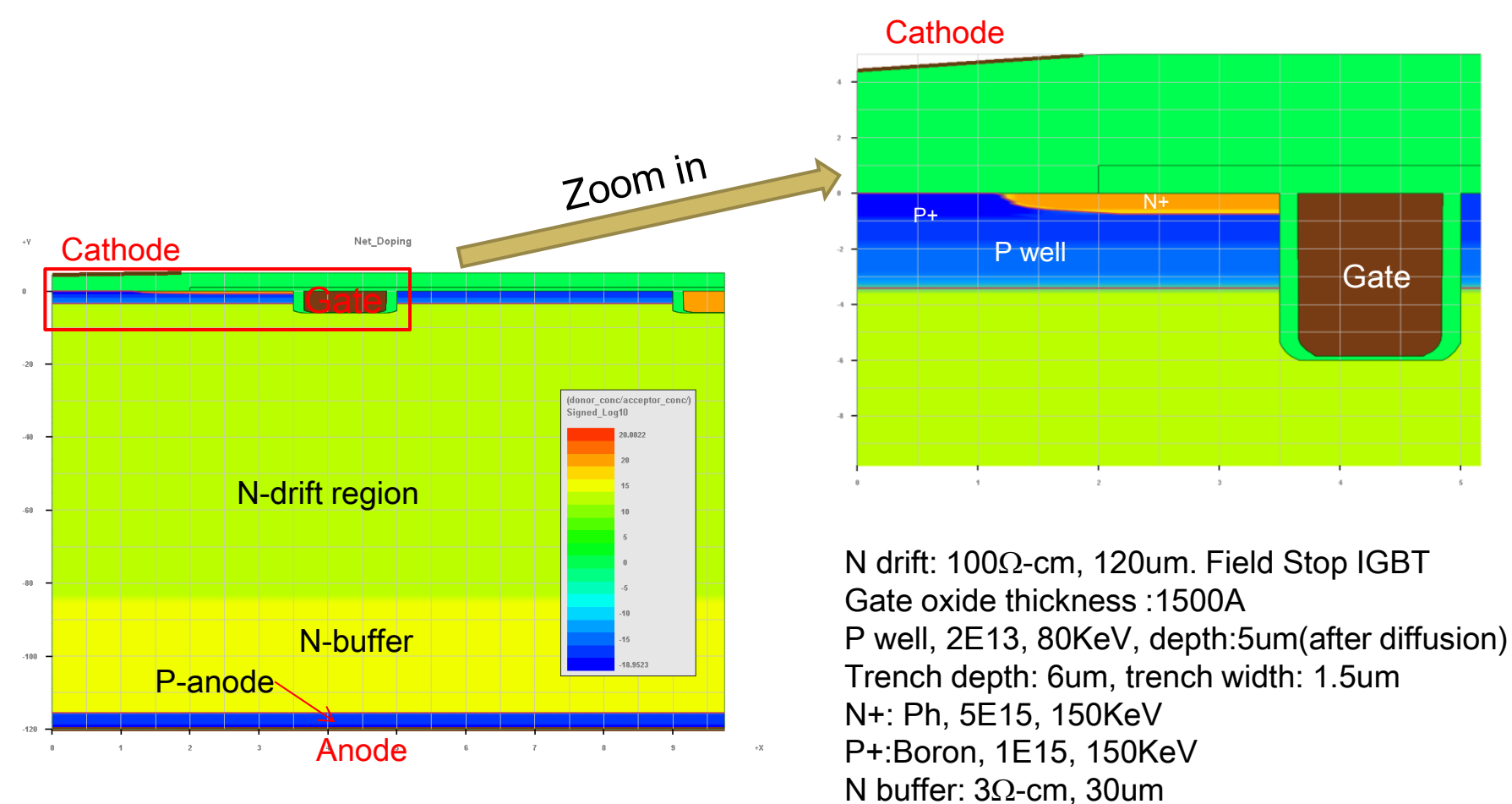

P anode, doping 1e18, 2um

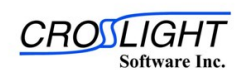

© 2010 Crosslight Software, Inc., Burnaby, BC, Canada www.crosslight.com

#### 4.2. Define IGBT dynamic test circuit

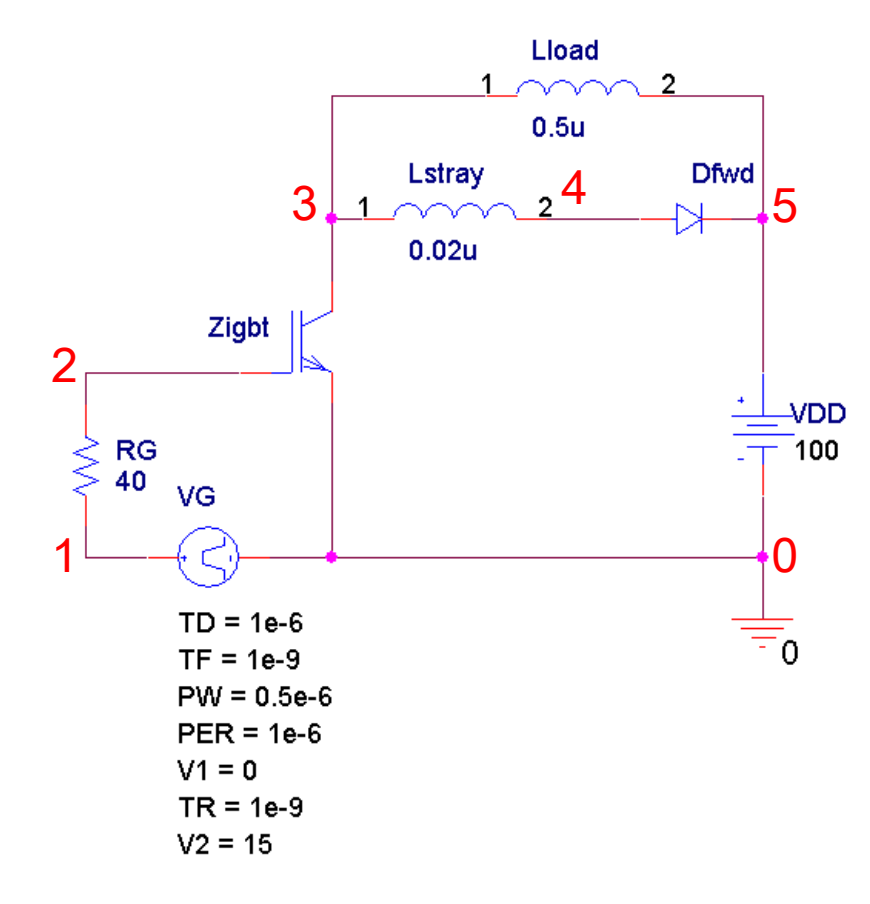

# An IGBT switching test circuit(igbt\_switching.cir) VG 1 0 pulse(0 15 1e-6 1e-9 1e-9 2e-6 4e-6) RG 1 2 40 Zigbt 3 2 0 IGBT Lstray 3 4 0.02u Dfwd 4 5 FWD 1e-5 Lload 3 5 0.5u VDD 5 0 100

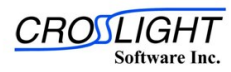

© 2010 Crosslight Software, Inc., Burnaby, BC, Canada www.crosslight.com

#### 4.3. Link Device Electrodes to Circuit Nodes

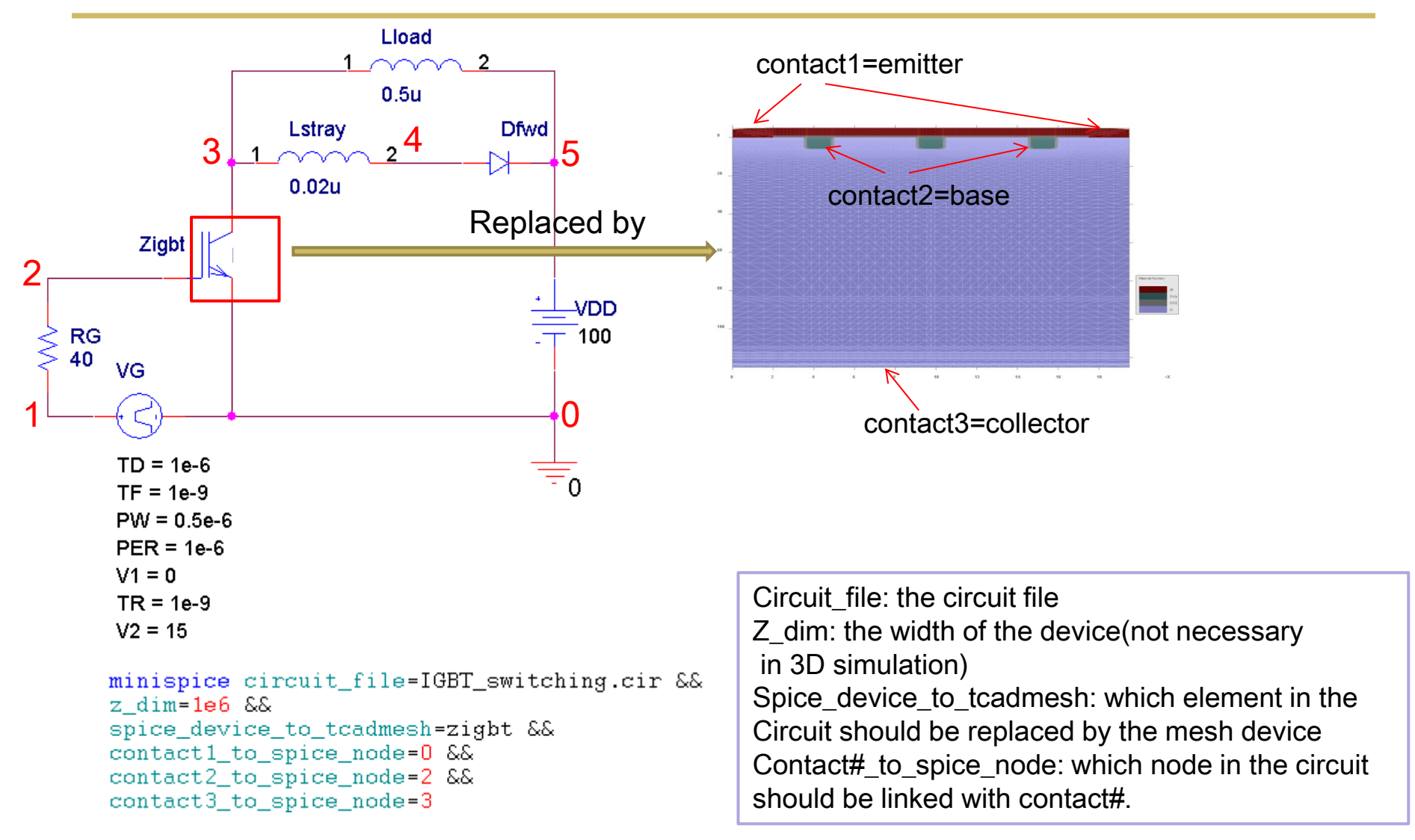

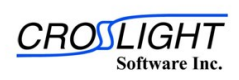

© 2010 Crosslight Software, Inc., Burnaby, BC, Canada www.crosslight.com

#### 4.4. Plot Simulation Results

"plot\_minispice" is used to plot mixed-mode simulation results, which is defined in \*.plt file as follow:

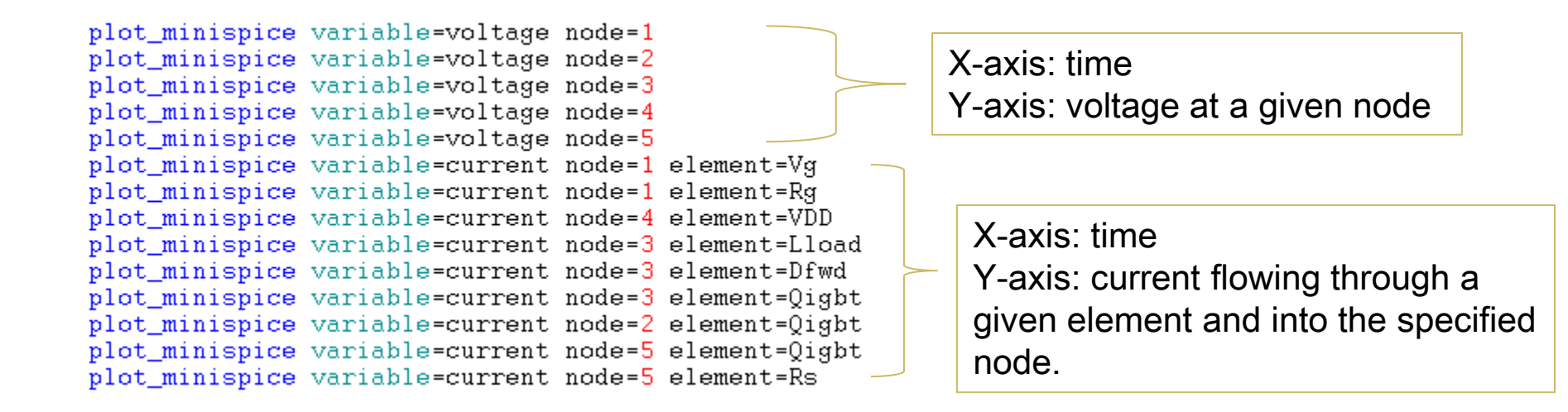

- When plotting the current, the name of the element should be the same as the one defined in the circuit layout (case insensitive).
- Sign convention for current: current flowing INTO a node is positive.

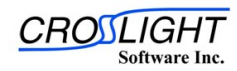

### 4.5. Analysis of IGBT Switching Characteristics

Typical turn off behavior

Typical turn on behavior

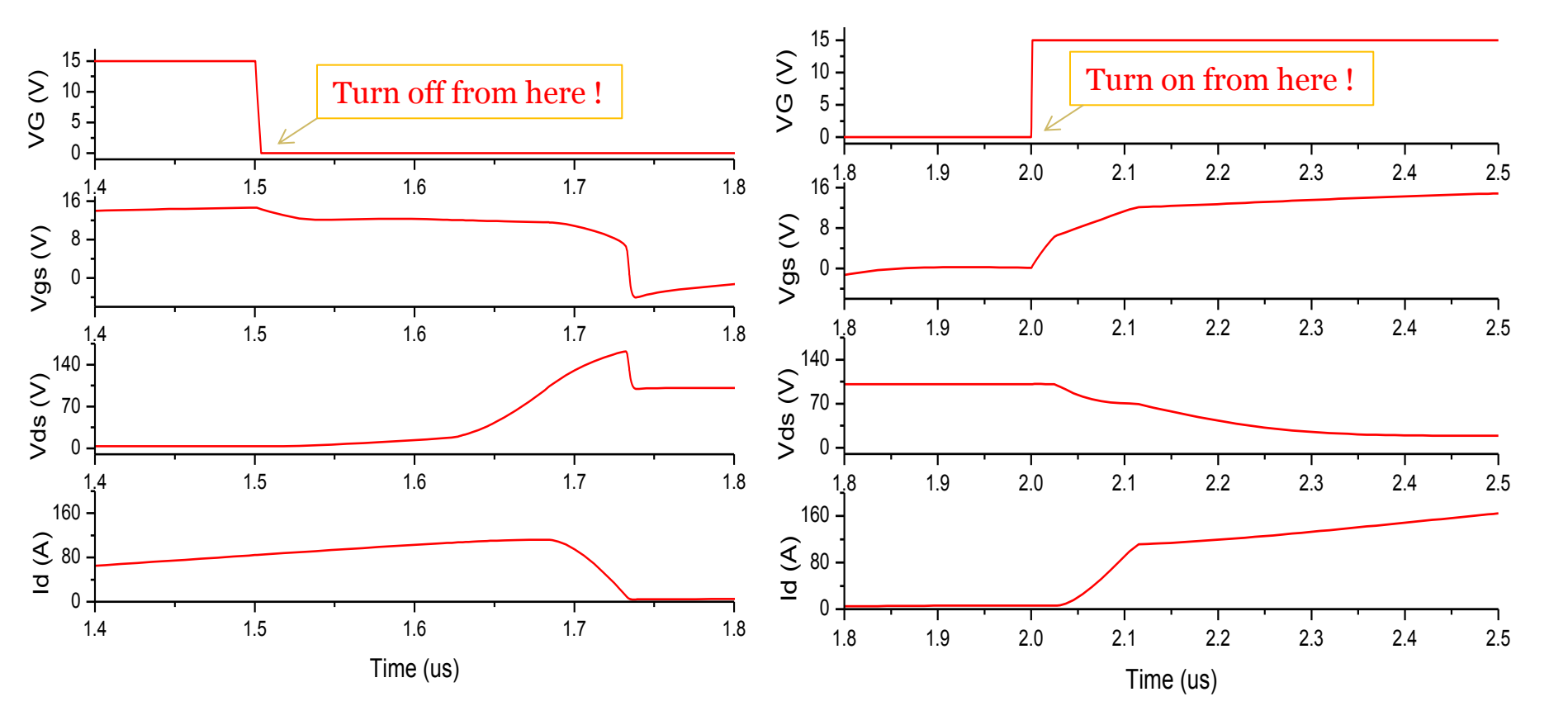

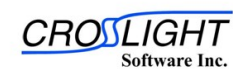

© 2010 Crosslight Software, Inc., Burnaby, BC, Canada www.crosslight.com

## 5. Highlights of Crosslight Mixed-mode

- 1. Ability to link a spice circuit to any APSYS device
- 2. DC and transient analysis supported
- High speed and good convergence This IGBT switching case cost 15 minutes in this PC. Mesh size:8000

| Processor:              | Intel(R) Core(TM) i7-2670QM CPU @ 2.20GHz | 2.20 GHz |
|-------------------------|-------------------------------------------|----------|
| Installed memory (RAM): | 8.00 GB                                   |          |
| System type:            | 64-bit Operating System                   |          |

4. User friendly: Standard SPICE-like syntax

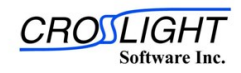

#### Creators of Award Winning Software

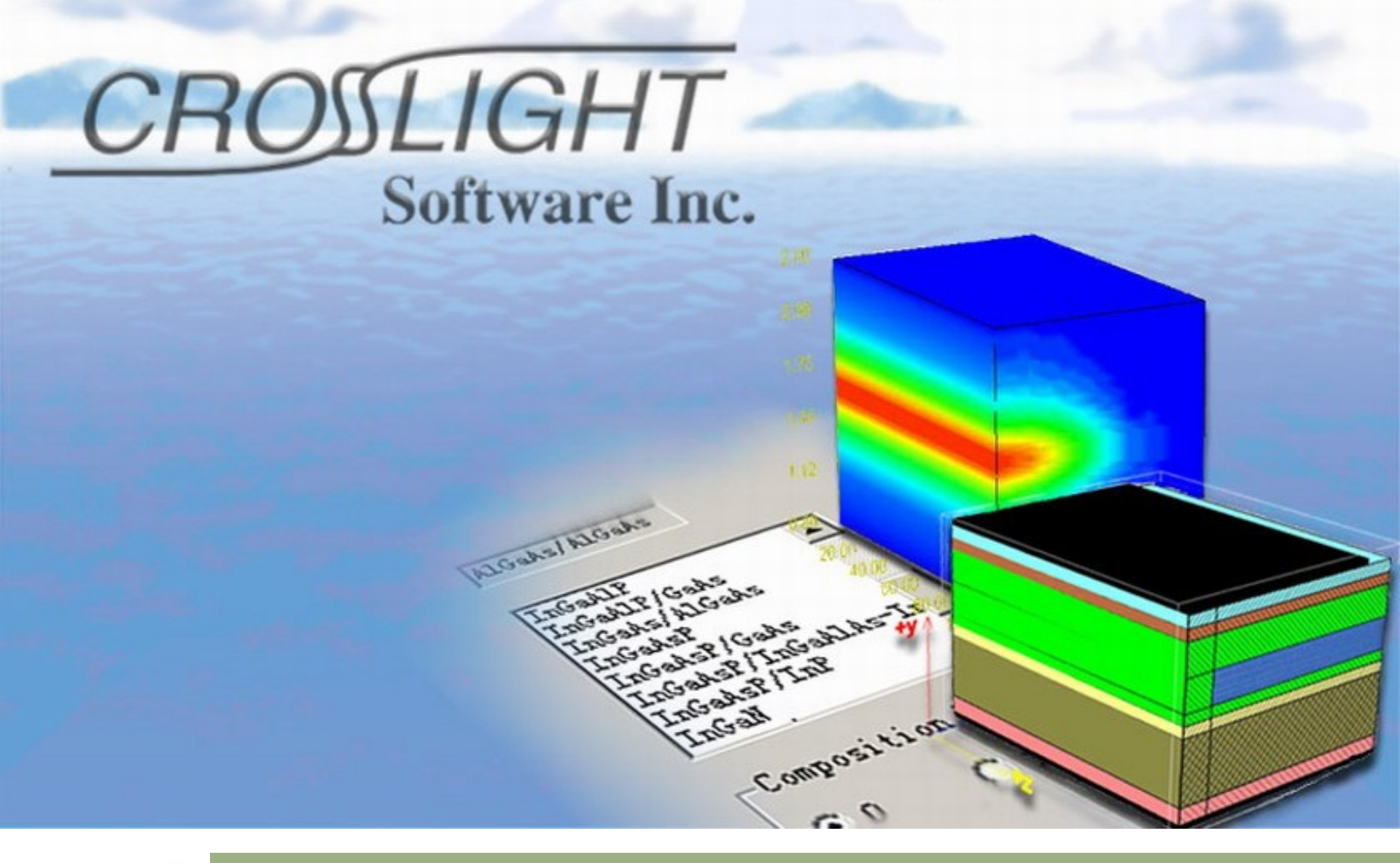

CROSLIGHT Software Inc.

© 2010 Crosslight Software, Inc., Burnaby, BC, Canada www.crosslight.com